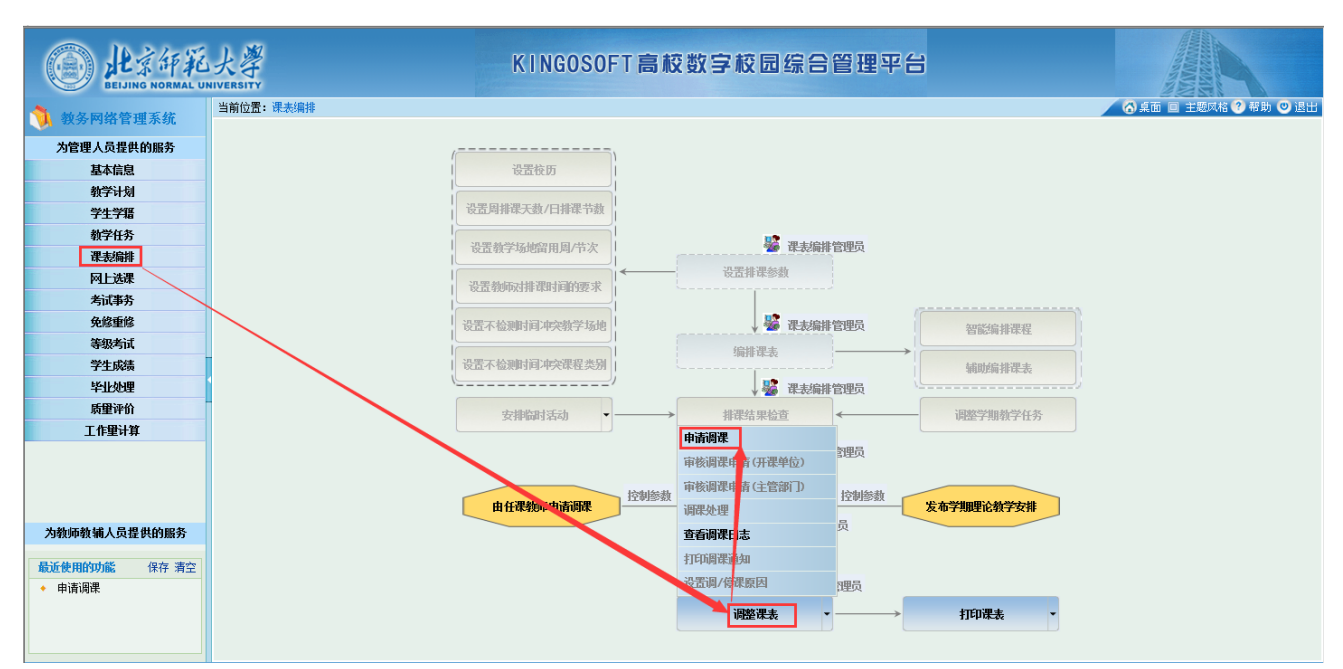

1、按照"课表编排"→"调整课表"→"申请调课"的顺序进入调课界面(可申请调整本院系所开设课程)

2、选择正确的学年学期后,点击右上角"调课", 弹出窗口后,请仔细阅读承诺书内容,如无疑问,点 击弹窗右上角"我已确认"进入调课页面。

| Delijing Normal U        | 大學<br>NIVERSITY |           | KINGOS             | SOFT高校数字校             | 园综合管     | 寶理平      | 8                                       |     |               |         |
|--------------------------|-----------------|-----------|--------------------|-----------------------|----------|----------|-----------------------------------------|-----|---------------|---------|
| ▲ 林内国雄英国王战               | 当前位置:课表编排       | 腓→申请调课    |                    |                       |          |          |                                         |     | 🔨 桌面 🔲 主题风格 🕐 | 常助 🙂 退出 |
| <b>以</b> 教务內给官理杀统        |                 | E         | 间课                 |                       |          |          | 松                                       | 索调课 |               |         |
| 为管理人员提供的服务               |                 |           | 100                |                       |          |          |                                         |     | V             |         |
| 基本信息                     |                 |           | 子井 2017 💌 - 2018 字 | 期                     | 们当时首义子子统 |          | <u> </u>                                | /   |               |         |
| 教学计划                     | 操作              | 状态        | 不通过原因              | 课程                    | 任课教师     | 上课班号     | 调课说明                                    |     | 调课原因          |         |
| 学生学籍                     | 修改 刪除 查看        | 开课单位审核不通过 | 调课内容不明确            | [0410014881]翻译 (2) II |          | 01       | 不能                                      |     | 教师个人原因(身体状况)  | 2018    |
| 教学任务                     | 修改 删除 查看        | 开课单位审核通过  |                    | [FOR31128651]学科前沿研讨课  |          | 03       | 第2周改为校内实习                               |     | 院系原因(改变上课方式)  | 2018    |
| 课表编排                     |                 |           | 调课承诺书              |                       |          |          | $\times$                                |     |               |         |
| 网上选课                     |                 |           |                    |                       |          | ₩₽       | 确认 该回                                   | /   |               |         |
| 考试事务                     |                 |           |                    |                       |          | 540      |                                         | /   |               |         |
| 免修重修                     |                 |           |                    | 调课承                   | 诺书       |          |                                         |     |               |         |
| 等级考试                     |                 |           | 太ノ                 | (白原由请调课,已想            | 前告知诜谒    | 学生.      | 日堂生                                     |     |               |         |
| 学生成绩                     | -               |           | 同意课利               | 呈调课。本人将主动通            | 的日本之前    | 院长宙      | 批。                                      |     |               |         |
| 毕业处理                     | 4               |           | 1.0100.0101        | T 03 0100             |          | 100 00 - | ,,,,,,,,,,,,,,,,,,,,,,,,,,,,,,,,,,,,,,, |     |               |         |
| 质量评价                     | -               |           |                    |                       |          |          |                                         |     |               |         |
| 工作量计算                    |                 |           |                    |                       |          |          |                                         |     |               |         |
|                          |                 |           |                    |                       |          |          |                                         |     |               |         |
|                          |                 |           |                    |                       |          |          |                                         |     |               |         |
|                          |                 |           |                    |                       |          |          |                                         |     |               |         |
|                          |                 |           |                    |                       |          |          |                                         |     |               |         |
| 为教师教辅人员提供的服务             |                 |           |                    |                       |          |          |                                         |     |               |         |
| 最近使用的功能 保存 清空            |                 |           |                    |                       |          |          |                                         |     |               |         |
| <ul> <li>申请调课</li> </ul> |                 |           |                    |                       |          |          |                                         |     |               |         |
|                          |                 |           |                    |                       |          |          |                                         |     |               |         |
|                          |                 |           |                    |                       |          |          |                                         |     |               |         |
|                          | <               |           |                    |                       |          |          |                                         |     |               | >       |
| [11312013156] (本科生一院)    | 系教务秘书(开课院系      | ) /本科生-院系 |                    |                       |          |          |                                         |     | 2017-2018     | 学年春季学期  |

3、可在上方"课程"、"任课教师"检索框内输入相关信息后,点击"检索"查询相关课程。

双击需要调整的课程,在下方"课程安排"中会显示课程具体信息。在下方"调课信息"板块勾选"停

## 课"或"调课"进行调课信息填写。

| 申请  | 调果                               |          |      |                                        |       |             |                    |         | 检索            | 提交            | 关闭   |
|-----|----------------------------------|----------|------|----------------------------------------|-------|-------------|--------------------|---------|---------------|---------------|------|
| 申请单 | 单号 系统生成                          | 申请人      |      | 申请明                                    | 时间 20 | 18-02-27    | 15:23              |         |               |               |      |
| 课程  | 翻译                               | 任        | 课教师  |                                        |       |             |                    |         |               |               |      |
| 授职  | <b>果</b> 程                       |          |      |                                        |       |             |                    |         |               |               |      |
| 序号  |                                  |          | 任课教师 | 学分                                     | 总学时   | 上课班号        |                    |         | 考核方式          | <br>排课人数      | 洗课人数 |
| 1   | [0410014881]翻译(2)                | П        |      | 1.0                                    | 16    | 01          | 院系平台/学科基础课         | 程模块     | 考试            | 70            | 90   |
| 2   | [0410141541]研究方法                 | (文学与翻译)  |      | 1.0                                    | 16    | 01          | 专业教育课程类/学科         | 基       | 考查            | 130           | 70   |
| 3   | [FOR21039261]媒体翻译                | <u>t</u> |      | 2.0                                    | 36    | 01          | 研究生/专业选修           |         | 考试            | 38            | 37   |
| 4   | [FOR21039261]媒体翻译                | 1        |      | 2.0                                    | 36    | 02          | 研究生/专业选修           |         | 考试            | 37            | 36   |
| 5   | [FOR21111791] 俄语翻译               | 实践       |      | 2. 0                                   | 36    | 01          | 研究生/专业选修           |         | 考查            | 7             | 9    |
| 6   | [FOR22030161]技术写作                | 与翻译      |      | 2. 0                                   | 36    | 01          | 研究生/专业选修           |         | 考试            | 38            | 38   |
| 7   | [FOR22030161]技术写作                | 与翻译      |      | 2. 0                                   | 36    | 02          | 研究生/专业选修           |         | 考试            | 37            | 36   |
| 课程3 | 2442-7448-1774-1882年<br>2排<br>周次 |          |      |                                        |       | 上课地点        |                    |         | 任课教           | 师             |      |
| 1-8 |                                  | 二[3-4节]  | +    | 203                                    |       |             |                    |         |               |               |      |
| 调课  | 記                                |          |      |                                        |       |             |                    |         |               |               |      |
|     | 同時 同日                            |          | F    | ]:©:⊞                                  |       |             | 杏毛标用               | ; 杏毛    | 新学作自实         | <b>户排主</b>    |      |
|     | 재국에 고                            |          |      | 1955                                   |       |             |                    |         | HEXTER DEVELO | × mrax        |      |
|     | 周次                               | 选择       | ¥    | 调周》                                    | 7     | 调节次         | □ 调地点 □ 调料         | <b></b> |               |               |      |
|     | 星期                               | ~        |      |                                        |       |             |                    |         |               |               |      |
|     |                                  |          |      |                                        |       |             |                    |         |               |               |      |
|     | 节次 [                             | ~        |      |                                        |       |             |                    |         |               |               |      |
|     | ∗ 停调课原因                          |          |      |                                        |       | <b>~</b>    |                    |         | ~             |               |      |
|     | 附件上供                             |          |      | 福≑                                     |       | L           | <b>产和</b> 冬、本幼園标 山 | 回过修     | ±in÷;∵⊓       | <b>1</b> ++*/ |      |
|     | 可している。                           |          |      | ~~~~~~~~~~~~~~~~~~~~~~~~~~~~~~~~~~~~~~ | = 况明  | : 頃上传:<br>一 | 兩阪宋、雲以通知、江         | 』国达164  | 守怕大阯叩         | 14/144        |      |
|     | * 于机                             |          |      |                                        |       |             |                    |         |               |               |      |

### 4、填写停调课内容

#### 如勾选"停课":

点击周次旁"选择",弹窗显示课程开设的周次(注:如该周次已过期,勾选框为灰色,不可选择)。 选择需停课的周次后,点击右上角"确定"。

|                    | 周次选择                                | $\mathbf{X}$ |
|--------------------|-------------------------------------|--------------|
| (明: 在以上列表中双击选定拟调课) | <b>周次选择</b> 确定 关闭                   |              |
| <b>建安排</b>         |                                     | ·            |
| 1-18               |                                     | Arta         |
|                    | □第1周 □第2周 □第3周 □第4周 □第5周 □第6周       |              |
|                    | □第7周 □第8周 □第9周 □第10周 □第11周 □第12周    |              |
|                    | □第13周 □第14周 □第15周 □第16周 □第17周 □第18周 |              |
|                    |                                     |              |
| 研建住自               |                                     |              |
| 停调课内容              |                                     |              |
| ☑ 停课               | □ 调课 查看校历 查看教学作                     | 息安排表         |
| 周次                 | → 通周次 □ 调节次 □ 调地点 □ 调教师             |              |
| 8 Hu               |                                     |              |
| 生期                 |                                     |              |
| 节次                 |                                     |              |
|                    |                                     |              |

## 选择相应的星期和节次。(注:选择星期后,下方会提示对应日期以便核对)

| 停调课内容      |             |                |
|------------|-------------|----------------|
| ☑ 停课       | □调课         | 查看校历 查看教学作息安排表 |
| 周次 第6周 选择  | □ 调周次 □ 调节次 | 欠 🔲 调地点 🔛 调教师  |
| 星期 星期二 🗸   |             |                |
| 节次 第7-8节   |             |                |
| 2018-04-10 |             |                |

停调课内容填写完毕 (停课)。

#### 如勾选"调课":

勾选下方"调周次"、"调节次"、"调地点"、"调教师"可查看输入提示(红字)。

点击右上角"查看校历"、"查看教学作息安排表"可查看相关信息。

#### 请在中间输入框填写具体调课需求。

| □停课 |              | ☑ 调课 查看校历 查看教学作息安                                                 |
|-----|--------------|-------------------------------------------------------------------|
| 周次  | 选择           | 🗹 调周次 🗌 调节次 🗹 调地点 🗌 调教师                                           |
| 星期  | $\checkmark$ | 第5周 周二7-8节课程调整至第8周 周二9-10节<br>地点由后主楼912A调至教二相应人数教室。               |
| 节次  | $\sim$       |                                                                   |
|     |              | ま本毛拉市、松園市が周敷売せ、例・川等2回周初第19日。                                      |
|     |              | 育量看做历,输入局次调整需求,例:从第3周调到第18周。<br>青输入地点调整需求,例:从教八101调理教九101或清安排30人的 |

停调课内容填写完毕(调课)。

5、填写完停调课内容模块后,需继续填写下方停调课原因(按实际情况选择),如有需要说明的其他情况,

## 请上传附件以便审核。

| 停调课内容                          | ······                                                             |
|--------------------------------|--------------------------------------------------------------------|
| □停课                            | ☑ 调课 查看校历 查看教学作息安排表                                                |
| 周次 选择                          | 🗹 调周次 🗌 调节次 🗹 调地点 🗌 调教师                                            |
| 星期                             | 第5周 周二7-8节课程调整至第8周 周二9-10节<br>地点由后主楼912A调至教二相应人数教室。                |
| 节次 📉 🗸                         |                                                                    |
|                                | 清查看校历,输入周次调整需求,例:从第3周间到第18周。<br>法检认地方间数查求,例:从教八101调到教九101或清安排30人的教 |
|                                |                                                                    |
| * 停调课原因 院系原因<br>教师公人原因         | ✓                                                                  |
| 附件上传 教学资源                      | 请上传病假条、会议通知、出国选修等相关证明材料                                            |
| ★ 手机   予生人数受动<br>★ 手机   科研学术活动 |                                                                    |

#### 6、请填写正确的手机号码以便课程完成调整后接收短信通知。

## 7、所有信息填写完成后,在页面右上方点击"提交"

| 申请                    | 调课                 |           |           |      |       |          |               | 检索   | 提交   | 关闭   |
|-----------------------|--------------------|-----------|-----------|------|-------|----------|---------------|------|------|------|
| 申请 <sup>」</sup><br>連程 | 单号 系统生成<br>翻译      | 申请人       | 黝雨        | 申请   | 时间 20 | 18-02-27 | 15:23         |      |      |      |
| 授课                    | ₩70++<br>果程        | IIM       | C4X944    |      |       |          |               |      |      |      |
| 序号                    |                    | ł         | 任课教师      | 学分   | 总学时   | 上课班号     |               | 考核方式 | 排课人数 | 选课人数 |
| 1                     | [0410014881]翻译(2)  | II        |           |      |       |          | 院系平台/学科基础课程模块 | 考试   |      | 90   |
| 2                     | [0410141541]研究方法   | (文学与翻译)   |           | 1.0  | 16    | 01       | 专业教育课程类/学科基   | 考查   | 130  | 70   |
| 3                     | [FOR21039261]媒体翻译  | Ě         |           | 2.0  | 36    | 01       | 研究生/专业选修      | 考试   | 38   | 37   |
| 4                     | [FOR21039261]媒体翻译  | ₽<br>₽    |           | 2. 0 | 36    | 02       | 研究生/专业选修      | 考试   | 37   | 36   |
| 5                     | [FOR21111791] 俄语翻译 | 释实践       |           | 2.0  | 36    | 01       | 研究生/专业选修      | 考查   | 7    | 9    |
| 6                     | [FOR22030161]技术写作  | F与翻译      |           | 2.0  | 36    | 01       | 研究生/专业选修      | 考试   | 38   | 38   |
| 7                     | [FOR22030161]技术写作  | F与翻译      |           | 2.0  | 36    | 02       | 研究生/专业选修      | 考试   | 37   | 36   |
| 说明:<br>课程:            | 在以上列表中双击选定<br>5排   | 拟调课的授课课程记 | <b>录。</b> |      |       |          |               |      |      |      |
|                       | 周次                 | 节次        |           |      |       | 上课地点     |               | 任课教  | 师    |      |
| 1-8                   |                    | 二[3-4节]   |           | 203  |       |          | 张政            |      |      |      |
|                       |                    |           |           |      |       |          |               |      |      |      |

# 8、提交完成后,在"课表编排"→"调整课表"→"申请调课"页面可以查看调课审核状态。

| ()<br>此京研究<br>BELJING NORMAL UP | 大学<br>NIVERSITY |                 | KINGOS              | OFT高校数字校团            | 目综合管 | 寶理平  | 台            |                 |         |
|---------------------------------|-----------------|-----------------|---------------------|----------------------|------|------|--------------|-----------------|---------|
| 🐧 教务网络管理系统                      | 当前位置:课表编排-      | ◆申请调课           |                     |                      |      |      |              | 🕢 🧑 桌面 💷 主题风格 🕐 | 帮助 🙂 退出 |
| 为管理人员提供的服务                      |                 | 4               | 1清调课                |                      |      |      | 检索 调课        | !               |         |
| 基本信息                            |                 |                 | 学年 2017 🚔 - 2018 学期 | 崩 春季学期 ✔ 开课单位        |      |      | $\checkmark$ |                 |         |
| 教学计划                            | 操作              | 状态              | 不通过原因               | 课程                   | 任课教师 | 上课班号 | 调课说明         | 调课原因            |         |
| 学生学籍                            | 修改 删除 查看        | 平课单位审核不通过       | 调课内容不明确             | [0410014881]翻译(2)II  |      | 01   | 不能           | 教师个人原因(身体状况)    | 2018    |
| 教学任务                            | 修改 删除 查看        | <b>F课单位审核通过</b> |                     | [FOR31128651]学科前沿研讨课 |      | 03   | 第2周改为校内实习    | 院系原因(改变上课方式)    | 2018    |
| 课表编排                            |                 |                 |                     |                      |      |      |              |                 |         |
| 网上选课                            |                 |                 |                     |                      |      |      |              |                 |         |
| 考试事务                            |                 |                 |                     |                      |      |      |              |                 |         |
| 免修重修                            |                 |                 |                     |                      |      |      |              |                 |         |
| 等级考试                            |                 |                 |                     |                      |      |      |              |                 |         |
| 学生成绩                            |                 |                 |                     |                      |      |      |              |                 |         |
| 毕业处理                            | 1               |                 |                     |                      |      |      |              |                 |         |
| 质里评价                            |                 |                 |                     |                      |      |      |              |                 |         |
| 工作量计算                           |                 |                 |                     |                      |      |      |              |                 |         |
|                                 |                 |                 |                     |                      |      |      |              |                 |         |
| 为教师教辅人员提供的服务                    |                 |                 |                     |                      |      |      |              |                 |         |
| 最近使用的功能 保存 清空                   |                 |                 |                     |                      |      |      |              |                 |         |
| <ul> <li>申请调课</li> </ul>        | <               |                 |                     |                      |      |      |              |                 | >       |